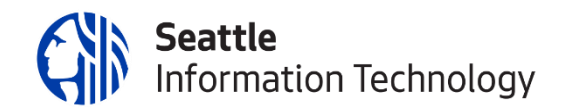

# Seattle IT

# USER GUIDE

City Wide Grants Management System (GMS)- Department of Neighborhood (DON)

| CONTENTS                                                             |
|----------------------------------------------------------------------|
| DOCUMENT SPECIFICATIONS                                              |
| Document Information                                                 |
| Revision History3                                                    |
| WHAT IS THE INTENT OF THIS DOCUMENT?                                 |
| WHAT IS INCLUDED IN THE USER GUIDE?                                  |
| WHAT IS NOT INCLUDED IN THE USER GUIDE?                              |
| USER GUIDE: APPLICANT – DON                                          |
| How do I register to the Grants Portal?5                             |
| How to reset login and password?8                                    |
| How do I apply for a Grant?10                                        |
| How can I resubmit form with edits?12                                |
| How can I review the terms of the contract and request changes?      |
| How do I attach documents to the application?16                      |
| How do I download/save a copy of my application to my local machine? |

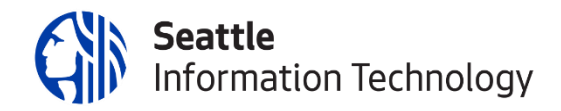

# DOCUMENT SPECIFICATIONS

# DOCUMENT INFORMATION

| Project Name    | 466 – Citywide Grants Management |  |
|-----------------|----------------------------------|--|
| Project Manager | Anne Grant                       |  |
| OCM Lead        | Jasinder Kaur                    |  |
| Author          | Jasinder Kaur                    |  |

# **REVISION HISTORY**

| Version | Date       | Author        | Revision Notes          |  |
|---------|------------|---------------|-------------------------|--|
| O.D     | 09/05/2020 | Jasinder Kaur | Initial draft creation. |  |
| 1.0     | 1/7/2020   | Jasinder Kaur | Final                   |  |

### WHAT IS THE INTENT OF THIS DOCUMENT?

This document aims to provide the Applicant with an overview of how to register to Fluxx System and Apply for a Grant.

This is a living document and assigned department resource/s will maintain and update it on a need basis.

#### WHAT IS INCLUDED IN THE USER GUIDE?

- 1. User Stories that were part of the DON workbook.
- 2. User Guide includes Applicant Role.

#### WHAT IS NOT INCLUDED IN THE USER GUIDE?

- 1. Payment scenarios.
- 2. Email Alerts
- 3. Amendments.
- 4. Reports.
- 5. Contracts.
- 6. ADO Test Cases.
- 7. Fluxx System Icons.

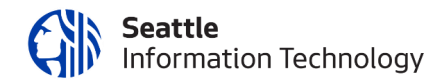

### USER GUIDE: APPLICANT

# HOW DOI REGISTER TO THE GRANTS PORTAL?

Step 1-Open the web browser and enter https://seattle.fluxx.io/user\_sessions/new and press enter.

Step 2-Clickon the "Create an Account Now."

| Welcome to the City of Seattle's Grants Portal |                           |                                                                                                    |  |  |
|------------------------------------------------|---------------------------|----------------------------------------------------------------------------------------------------|--|--|
| Login Now:                                     |                           | New to the Grants Portal?                                                                                                    |  |  |
| Username                                       |                           | Create Your Profile                                                                                                    |  |  |
| Password Sign in                               |                           | In order to be considered for funding, the first step is<br>for you to register with our grant making software.<br>Please click on the "Create an account Now" button<br>below to start.                                                                                                    |  |  |
| Reset or create password                       |                           | You will not be able to edit your profile after<br>submission, so please ensure you have entered<br>accurate information (including email address) when<br>completing the registration form.                                                                                                    |  |  |
|                                                |                           | After submitting the registration form, you will receive<br>an email notification from City of Seath with login<br>information and steps to set your password. This will<br>give you access to the Grantee portal and our<br>application forms. Should your funding application be<br>successful, this portal will also give you access to<br>submitting invices & reporting emplates. |  |  |
|                                                |                           | Create an account now                                                                                                    |  |  |
|                                                | S FLUXX                   |                                                                                                    |  |  |
|                                                | Privacy Policy Accessibil | ity                                                                                                    |  |  |

| <b>Step 3</b> -On the registration form, fill out all the information. |                                                                                                    |
|------------------------------------------------------------------------|----------------------------------------------------------------------------------------------------|
|                                                                        | Seattle                                                                                                    |
|                                                                        | Welcome to the City of Seattle's Grants Portal<br>Items marked with * and bolded are required for submission. |
|                                                                        | Primary Contact Info                                                                                          |
|                                                                        | * First Name                                                                                                  |
|                                                                        | * Last Name                                                                                                   |
|                                                                        | * E-mail                                                                                                    |
|                                                                        | Mobile Phone Number                                                                                           |
|                                                                        | Mailing Address                                                                                               |
|                                                                        | Mailing Address 2                                                                                             |
|                                                                        | City                                                                                                    |
|                                                                        | Country                                                                                                    |
|                                                                        | United States ~<br>State/Province                                                                             |
|                                                                        | > Postal Code (Zip)                                                                                           |
|                                                                        |                                                                                                    |
|                                                                        | Cancel Submit Request                                                                                         |
|                                                                        | FLUXX Privacy Policy Accessibility                                                                            |
| Submit Request                                                         |                                                                                                    |
| Step 4-Clickon the "Submit Request" button.                            |                                                                                                    |

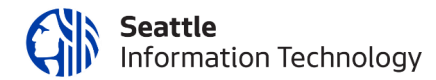

**Step 5-** Message is displayed after submitting the registration form.

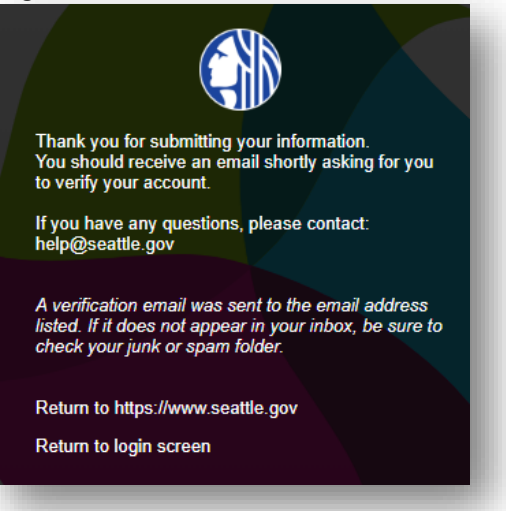

Step 6-Login to the email you provided in the registration form and verify the link provided in the email.

| Please verify your account 🔉 Inbox x                                                                                       |                                 |
|----------------------------------------------------------------------------------------------------|---------------------------------|
| City of Seattle do-not-reply.grants07-us-east-1@fluxx.io <u>via</u> amazonses.com                                          |                                 |
|                                                                                                    |                                 |
| Thank you for creating an account on City of Seattle's Grants Portal.                                                      |                                 |
| Please click the below URL to verify your account. After you have verified your account, you will receive another email wi | here you can set your password: |
| Verification Link: https://seattle.fluxx.io/verify/4739c329584ab17a9dcbbc4c51ff1087                                        |                                 |
|                                                                                                    |                                 |
| To Grants Portal: <u>https://seattle.fluxx.io</u><br>To City of Seattle: <u>https://seattle.gov</u>                        |                                 |

**Step 7-**You will be asked to enter the password.

|                         | SET YOUR PAS         | SWORD |  |  |
|-------------------------|----------------------|-------|--|--|
|                         | New password         |       |  |  |
|                         |                      |       |  |  |
|                         | Confirm new password | 1     |  |  |
|                         |                      |       |  |  |
|                         | Cancel               |       |  |  |
| Set Password and Log in |                      |       |  |  |

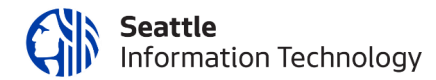

Step 8- Once the password is set, you will be navigated to Grantee Portal.

| () Seattle                     | Seattle                                                                                                    |  |  |
|--------------------------------|----------------------------------------------------------------------------------------------------|--|--|
|                                | Welcome to the Grantee Portall                                                                                                    |  |  |
| <u>ې</u> الله                  | Prove this surfaces area one                                                                                                    |  |  |
| COMMICS                        | <ul> <li>Section as expression with the section</li> </ul>                                                                                                    |  |  |
| Constant Dated                 | Tank the status of your penaling program     Information programment     Information programment                                                                                                    |  |  |
| Apply for Funding              | Review (our current grants and report due dates     Review (our current grants and report due dates                                                                                                    |  |  |
| Seattle Information Technology | Monitor grant payments                                                                                                    |  |  |
| Raimbursoment Information      |                                                                                                    |  |  |
| NSANIZATIONE / COMMUNITY       | HOW TO USE THE PORTAL                                                                                                    |  |  |
| NULING<br>My Accountia)        | The icons on the left-hand side are called "cards". When you click on the link beneath each card, you are access the following:                                                                                                   |  |  |
| EOPLE (1)                      | REGULETS                                                                                                    |  |  |
| A/ Perfie (1)                  | Panding Requests                                                                                                    |  |  |
|                                | Once you have submitted a proposal, you can find a read-only version here.                                                                                                    |  |  |
| PLICATIONS 👻                   | <ul> <li>Request to EXI:</li> <li>One was been indexton scheduling encount the exclusion is assistable via this link. If the staff have any constraints after your representation when the exclusion of the exclusion.</li> </ul> |  |  |
| Panding Requests               | you will receive an email altert to login. You can find the proposal here, available for editing                                                                                                    |  |  |
| Inquinitie the Edit            | <ul> <li>Submitted</li> </ul>                                                                                                    |  |  |
| Submitted Requests             | Once you have submitted your proposal appears in the Submitted Requests link.                                                                                                    |  |  |
| Annandet Howelsone             | <ul> <li>Contract Hereisons</li> <li>Contract to us a chimmed your control and annexis in the Submitted Replaced Link</li> </ul>                                                                                                  |  |  |
| BANTS / CONTRACTS 🚽            |                                                                                                    |  |  |
| Active                         | GRANTS                                                                                                    |  |  |
| Olissod                        | <ul> <li>Activa</li> </ul>                                                                                                    |  |  |
|                                | Atter the stall has indevised the countersupred agreement, you can find a read-only variable here via this brit.                                                                                                    |  |  |
|                                | <ul> <li>Closed<br/>When the part is complete and all permitted and expertational automatic sources to care for the closed counts tree.</li> </ul>                                                                                |  |  |
| Ioverw Requested               |                                                                                                    |  |  |
| etoner.                        | PROGRESS REPORTS                                                                                                    |  |  |
| ROGREGE REPORTS -              | Reports Due                                                                                                    |  |  |
| Reports Due                    | reports po de submittel for al active grants appear new unit you have submitted them, nou test nextensions as the due date approaches.                                                                                            |  |  |
| Roports to Lidit               | Statement reports One you have submitted a vector, you can find a react-only version have.                                                                                                    |  |  |
| hatevelowd                     |                                                                                                    |  |  |
| -                              | PROMENTS                                                                                                    |  |  |
|                                | Schecking                                                                                                    |  |  |
| advilled                       | Schoduled payments for all of your active grants appear here until they are paid.                                                                                                    |  |  |
|                                | <ul> <li>Hallo<br/>Once a payment has been made, the record of the payment appears here.</li> </ul>                                                                                                    |  |  |
| FLUXX 🏟                        |                                                                                                    |  |  |

Step 9- You will also receive an email from City of Seattle for "New User Information."

|   | New User Information > Inbox ×                                                                                                    |
|---|----------------------------------------------------------------------------------------------------|
| : | City of Seattle do-not-reply.grants07-us-east-1@fluxx.io <u>via</u> amazonses.com                                                        |
|   |                                                                                                    |
|   |                                                                                                    |
|   | Dear test,                                                                                                    |
|   | You now have an account with City of Seattle's Grants Portal!                                                                            |
|   | You have been assigned the user name: Granteetest@gmail.com These credentials allow you to login at https://seattle.fluxx.io.            |
|   | Thank you<br>City of Seattle                                                                                                    |
|   | If you need to set a password please follow this link: https://seattle.fluxx.io/token/89ca6dcbf3da0ff5a56d7b68fee04bd09bd366ab5f69f657e4 |
|   |                                                                                                    |
|   |                                                                                                    |

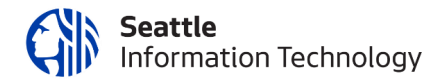

Step 10- Login to the https://seattle.fluxx.io/ and enter the user name and password.

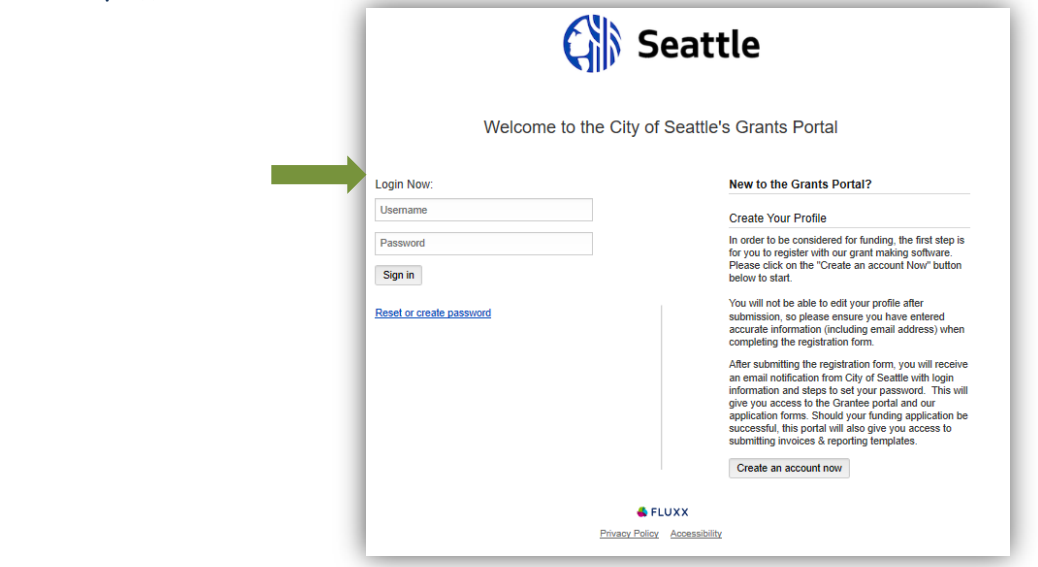

# HOW TO RESET LOGIN AND PASSWORD?

Step 1-Open the web browser and enter https://seattle.fluxx.io/user\_sessions/new and press enter.

Step 2-Clickon "Reset or Create Password."

| Welcome to the City      | Welcome to the City of Seattle's Grants Portal                                                                                                    |  |  |
|--------------------------|----------------------------------------------------------------------------------------------------|--|--|
| Login Now:               | New to the Grants Portal?                                                                                                    |  |  |
| Usemame                  | Create Your Profile                                                                                                    |  |  |
| Password<br>Sign in      | In order to be considered for funding, the first step is<br>for you to register with our grant making software.<br>Please click on the "Create an account Now" button<br>below to start.                                                                                                    |  |  |
| Reset or create password | You will not be able to edit your profile after<br>submission, so please ensure you have entered<br>accurate information (including email address) when<br>completing the registration form.                                                                                                    |  |  |
|                          | After submitting the registration form, you will receive<br>an email notification from City of Seattle with login<br>information and steps to set your password. This will<br>give you access to the Grantee portal and our<br>application forms. Should your funding application be<br>successful, this portal will also give you access to<br>submitting invices & reporting templates. |  |  |
|                          | Create an account now                                                                                                    |  |  |
| Privacy I                | Policy Accessibility                                                                                                    |  |  |

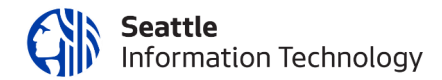

**Step 3**-Enter the registered email and Click on Submit.

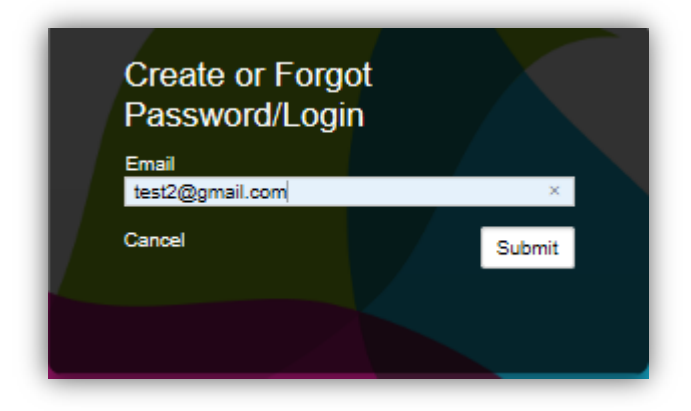

**Step 4**-The message window is displayed.

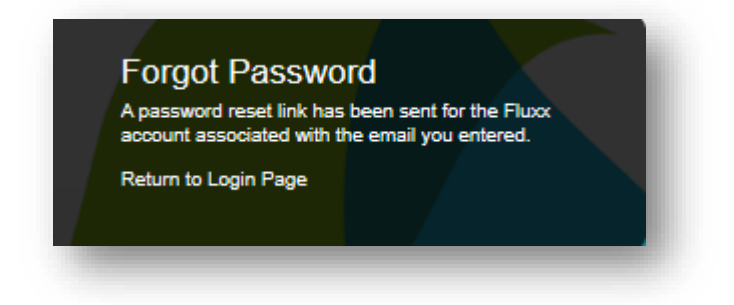

**Step 5**-Login to the registered email and click on the link sent.

| Password                   | d Reset 🔎 Inbox ×                                                                |
|----------------------------|----------------------------------------------------------------------------------|
| City of Seattle            | <b>e</b> do-not-reply.grants07-us-east-1@fluxx.io <u>via</u> amazonses.com       |
| Here's a link to           | reset your password https://seattle.fluxx.io/reset_password/BLR6VIp51PsgOJJbPS0V |
| Your login is<br>test2@gma | <u>ail.com</u>                                                                   |

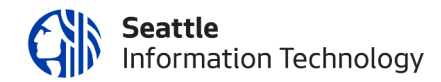

# HOW DO I APPLY FOR A GRANT?

Step 1-Open the web browser and enter https://seattle.fluxx.io/user\_sessions/new and press enter.

**Step 2**-On the Login Page, enter the login credentials.

| Welcome to the City of Seattle's Grants Portal |                              |                                                                                                    |  |
|------------------------------------------------|------------------------------|----------------------------------------------------------------------------------------------------|--|
| Login Now:                                     |                              | New to the Grants Portal?                                                                                                    |  |
| Usemame                                        |                              | Create Your Profile                                                                                                    |  |
| Password Sign in                               |                              | In order to be considered for funding, the first step is<br>for you to register with our grant making software.<br>Please click on the "Create an account Now" button<br>below to start.                                                                                                    |  |
| Reset or create password                       |                              | You will not be able to edit your profile after<br>submission, so please ensure you have entered<br>accurate information (including email address) when<br>completing the registration form.                                                                                                    |  |
|                                                |                              | After submitting the registration form, you will receive<br>an email notification from City of Seattle with login<br>information and steps to set your password. This will<br>give you access to the Graniee portal and our<br>application forms. Should your funding application be<br>successful, this portal will also give you access to<br>submitting invices & reporting temptales. |  |
|                                                | ELLIVY                       | Create an account now                                                                                                    |  |
|                                                | Privacy Policy Accessibility |                                                                                                    |  |

Step 3-Click on "Apply for Funding" from Information section.

| Seattle Seattle                     |  |
|-------------------------------------|--|
|                                     |  |
| Grantee Portal<br>Apply for Funding |  |
| Seattle Information Technology      |  |

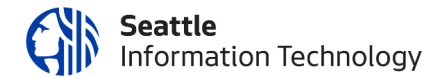

**Step 4**-Click on "Apply for CPF Funding" or "Apply for Small Sparks Funding"

|                                                                                       | Apply for Funding from the City of Seattle           |
|---------------------------------------------------------------------------------------|------------------------------------------------------|
|                                                                                       |                                                      |
| Department of Neighborho<br>Description, Eligibility, Additiona<br>• Text Description | ds<br>Information, and Application Linka             |
|                                                                                       | Apply for CPF Funding Apply for Small Sparks Funding |

#### Step 5-Fill out the form.

Note: fields that are in "Bold" text are required fields.

| epartment of Neighborhoods: Community Partnership Fund Application                                                                                                    |                                                                                                  |                                                                                                    |  |  |
|----------------------------------------------------------------------------------------------------|--------------------------------------------------------------------------------------------------|----------------------------------------------------------------------------------------------------|--|--|
| Project Title:                                                                                                    |                                                                                                  |                                                                                                    |  |  |
| ID: DON   P-202011-02<br>Contract Number:                                                                                                    | 2170                                                                                             | Project Manager:                                                                                      |  |  |
| Start Date:                                                                                                    |                                                                                                  | Amount Requested:                                                                                     |  |  |
| End Date:                                                                                                    |                                                                                                  | Community Match Total:                                                                                |  |  |
| P <mark>lease note:</mark> The<br>be lost.                                                                                                    | portal does not autosave                                                                         | ; therefore, you must click the [Save] button to ensure your data will no                             |  |  |
|                                                                                                    |                                                                                                  | Your application is in progress.                                                                      |  |  |
| You can save and v                                                                                                    | vork on the application up until you su                                                          | ubmit. Submitting for Preliminary Review will allow the Project Manager to review and send back. Once |  |  |
|                                                                                                    | you submit fo                                                                                    | or Final Review, the application can no longer be adjusted.                                           |  |  |
| Full Application                                                                                                    |                                                                                                  |                                                                                                    |  |  |
| Project Readiness (50<br>Work Plan<br>Budget Expenses<br>Project Match<br>Documents                                                                                                    | auon<br>Therships (50 Points)<br>Points)                                                         |                                                                                                    |  |  |
| ■ Social Sponsor Inform<br>Builds Community Pa<br>Project Readiness (50<br>Work Plan<br>Budget Expenses<br>Project Match<br>Documents<br>▼ Organization/C                                                                                                    | auon<br>Points)<br>Points)<br>ommunity Group Informatio                                          | n                                                                                                    |  |  |
| Index opposition moting     Index opposition moting     Index opposite     Index opposite     Index op | Points)<br>Points)<br>Ommunity Group Informatio                                                  | n<br>Add New                                                                                          |  |  |
| India community Pa<br>Builds Community Pa<br>Project Readiness (60<br>Work Plan<br>Budget Expenses<br>Project Match<br>Documents     ✓ Organization/C<br>Organization /<br>Community Group<br>Location                                                                                                    | ommunity Group Informatio                                                                        | n<br>Add New                                                                                          |  |  |
| Index opposed intol     Index opposed intol     Project Readiness (60     Work Plan     Budget Expenses     Project Match     Documents     ✓ Organization/C     Organization /     Community Group     Location                                                                                                    | Interstiguide UG                                                                                 | n<br>Add New                                                                                          |  |  |
| Index opposition moting     Index opposition moting     Index opposition moting     Index opposite     Index opposite     | ommunity Group Informatio Dontestguide Dontestguide - headquarters TestGrantee UG TestGrantee UG | Add New                                                                                               |  |  |

Step 6-Click on Save and Continue

, it will save your application and you can continue entering

the data. Note: Application is not auto saved.

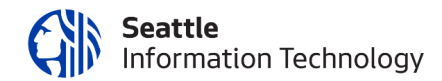

Step 7-Once application is complete, click on Save and Close Button.

#### Step 8-

- For Final Review- Verify the application and click on "Submit Final Application"
   Submit Final Application
- For Preliminary Review click on "Submit for Preliminary Review".

| Department of Neighborhoods: Community Partn                                                                                                    | ship Fund Application                                                                                                    |                            |  |
|----------------------------------------------------------------------------------------------------|----------------------------------------------------------------------------------------------------|----------------------------|--|
| Project Title: TestDon                                                                                                    |                                                                                                    |                            |  |
| ID: DON   P-202011-02170<br>Contract Number:                                                                                                    | Project Managers                                                                                                    |                            |  |
| Start Date: November 18, 2020                                                                                                    | Amount Requested: \$8,000.00                                                                                                    |                            |  |
| End Dates January 5, 2021                                                                                                    | Community Match Total: \$6,000.00                                                                                                    |                            |  |
| You can save and work on the application up until as                                                                                                    | Your application is in progress.<br>ou submit. Submitting for Pheliminary Review will allow the Project Manager to revi<br>mit for Ihial Review, the application can no longer be adjusted. | ew and send back. Once you |  |
| Status                                                                                                    | Application in Progress                                                                                                    |                            |  |
| Table of Contents                                                                                                    |                                                                                                    |                            |  |
| Facal sponsor information<br>Builds Community Partinetrihos (50 Points)<br>Project Readinase (50 Points)<br>Work Pan<br>Budget Expenses<br>Project Match<br>Documents |                                                                                                    |                            |  |
| <ul> <li>Organization/Community Group Info</li> </ul>                                                                                                    | mation                                                                                                    |                            |  |
| Organization / Community Group:                                                                                                    | Domestguide                                                                                                    |                            |  |
| Add new contacts:                                                                                                    |                                                                                                    |                            |  |
| Applicant Contact                                                                                                    |                                                                                                    |                            |  |
| Name:                                                                                                    | TestGrantee UG                                                                                                    |                            |  |
| Email Address:                                                                                                    | UG@gmail.com                                                                                                    |                            |  |
| Phone Number:                                                                                                    |                                                                                                    |                            |  |
| Applicant Signatory                                                                                                    |                                                                                                    |                            |  |
| Namo:                                                                                                    | TestGrantee UG                                                                                                    |                            |  |
| Email Address:                                                                                                    | UG@gmail.com                                                                                                    |                            |  |
| Observ Mumber                                                                                                    |                                                                                                    |                            |  |

Save And Close

**Step 9**-The note dialog is displayed, if required enter the comments and click ok button.

| Note for Submit Final Application |        | Х  |
|-----------------------------------|--------|----|
|                                   |        |    |
|                                   |        |    |
|                                   | Cancel | ОК |

**Step 10**- Once the application is submitted, it will be listed under the "Submitted Requests" tab. The application status will be "Application in Review".

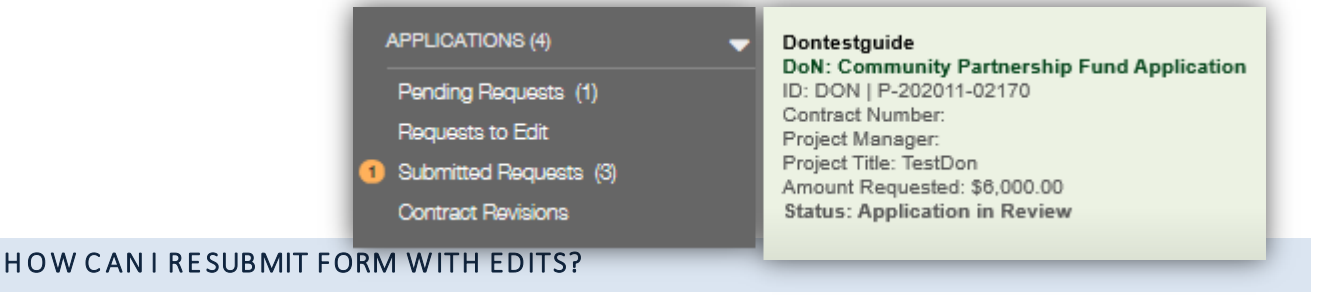

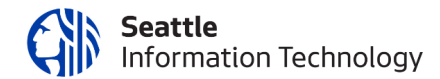

Step 1-Open the web browser and enter https://seattle.fluxx.io/user\_sessions/new and press enter.

Step 2-On the Login Page, enter the login credentials.

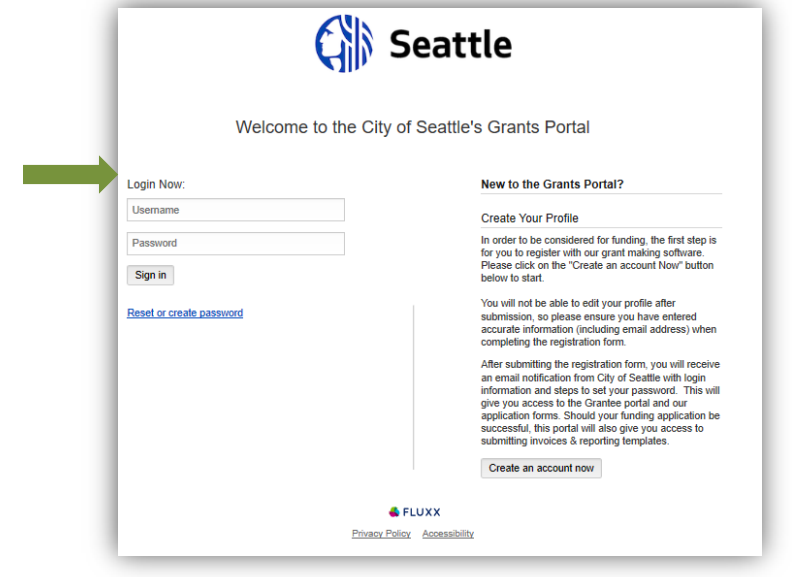

**Step 3**-Click on the "Requests to Edit" tab from the applications.

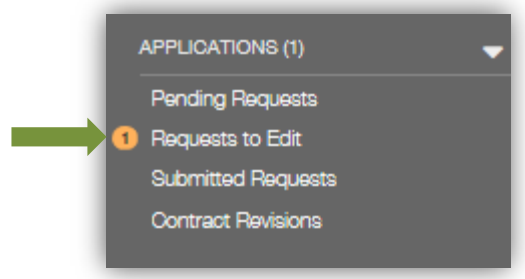

Step 4-The application that requires edit will be listed and has a status of "Revision Requested".

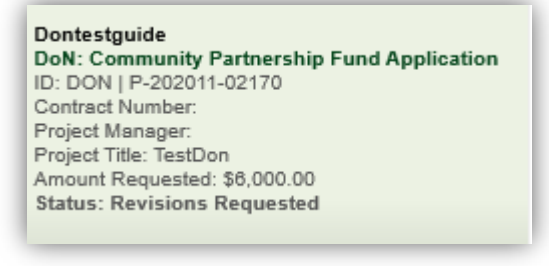

**Step 5**-Click on the application and the application form will be displayed. The "Note to Applicant/Grantee" section will display the request from the Grant Project Manager.

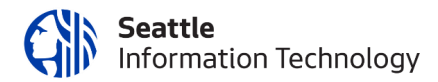

| Department of Neighborhoods: Community Partners                                                                                                    | ship Fund Application                                                               |
|----------------------------------------------------------------------------------------------------|-------------------------------------------------------------------------------------|
| Project Title: TestDon                                                                                                    |                                                                                     |
| ID: DON   P-202011-02170<br>Contract Number:                                                                                                    | Project Manager:                                                                    |
| Start Date: November 18, 2020                                                                                                    | Amount Requested: \$6,000.00                                                        |
| End Date: January 5, 2021                                                                                                    | Community Match Total: \$8,000.00                                                   |
|                                                                                                    |                                                                                     |
|                                                                                                    | Your application has been sent back                                                 |
|                                                                                                    | Tour application has been sent back.                                                |
| City of Seattle Department of                                                                                                    | Neighborhoods has requested you make the following adjustments to your application. |
|                                                                                                    |                                                                                     |
|                                                                                                    | Note to Applicant/Grantee:                                                          |
|                                                                                                    | Please add the supporting documents.                                                |
| ,                                                                                                    |                                                                                     |
| Status                                                                                                    | Revisions Requested                                                                 |
|                                                                                                    |                                                                                     |
| <ul> <li>Table of Contents</li> </ul>                                                                                                    |                                                                                     |
| Organization/Community Group Information                                                                                                    |                                                                                     |
| organization community choup information                                                                                                    |                                                                                     |
| Full Application                                                                                                    |                                                                                     |
| Full Application<br>Fiscal Sponsor Information<br>Builds Community Pattorships (50 Points)                                                                                    |                                                                                     |
| Full Application<br>Fiscal Sponsor Information<br>Builds Community Partnerships (50 Points)<br>Project Readiness (50 Points)                                                  |                                                                                     |
| Full Application<br>Fiscal Sponsor Information<br>Builds Community Partnerships (50 Points)<br>Project Readiness (50 Points)<br>Work Plan                                     |                                                                                     |
| Full Application<br>Fiscal Sponsor Information<br>Builds Community Partnerships (50 Points)<br>Project Readiness (50 Points)<br>Work Plan<br>Budget Expenses<br>Project March |                                                                                     |

**Step 6**-To enable the application to edit, click on the edit button edit mode.

Step 7-Make the required changes, Click on Save and Close button.

| Stop 9 Clickon "Submit" hutton | Submit |
|--------------------------------|--------|
| Step o-Chekon Submit Dutton.   |        |

### HOW CAN I REVIEW THE TERMS OF THE CONTRACT AND REQUEST CHANGES?

Step 1- Open the web browser and enter https://seattle.fluxx.io/user\_sessions/new and press enter.

**Step 2**-On the Login Page, enter the login credentials.

|                          | Seattle                                                                                                    |
|--------------------------|----------------------------------------------------------------------------------------------------|
| Welcor                   | me to the City of Seattle's Grants Portal                                                                                                    |
| Login Now:               | New to the Grants Portal?                                                                                                    |
| Username                 | Create Your Profile                                                                                                    |
| Password                 | In order to be considered for funding, the first step is<br>for you to register with our grant making software.                                         |
| Sign in                  | Please click on the "Create an account Now" button<br>below to start.                                                                                   |
| Reset or create password | You will not be able to edit your profile after<br>submission, so please ensure you have entered<br>accurate information (incluring enail address) when |

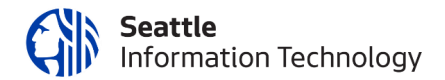

Step 3-Clickon the "Contract Revisions."

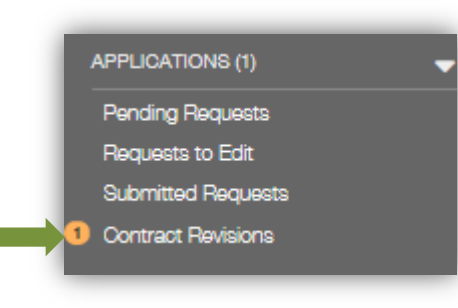

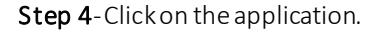

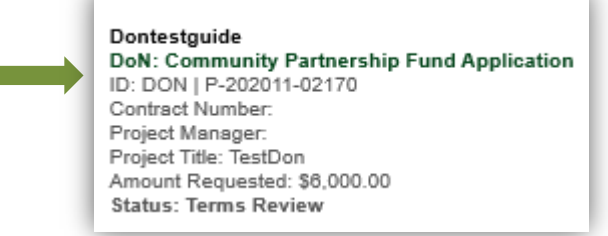

**Step 5**-Clickon the Edit

and the application edit mode is displayed.

Save And Close

**Step 6**-Review the application and update it as desired.

Edit

Step 7-Click on Save and Close button.

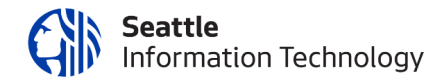

Submit

Step 8-Clickon "Submit button.

**Step 9**-The Note window is displayed. Click Ok. *Entering comments is optional*.

| Note for Submit | X         |
|-----------------|-----------|
| 1               |           |
|                 |           |
|                 | Cancel OK |

**Step 11**- Application is submitted and moved to "Submitted Requests" and the status is changed to "Application in Review".

# HOW DO I ATTACH DOCUMENTS TO THE APPLICATION?

Step 1- Open the web browser and enter https://seattle.fluxx.io/user\_sessions/new and pressenter.

**Step 2**-On the Login Page, enter the login credentials.

| Seattle |            |                                                                                                    |  |
|---------|------------|----------------------------------------------------------------------------------------------------|--|
| Ра      | Welcome to | the City of Seattle's Grants Portal                                                                                                    |  |
|         | Login Now: | New to the Grants Portal?                                                                                                    |  |
|         | Usemame    | Create Your Profile                                                                                                    |  |
|         | Password   | In order to be considered for funding, the first step is<br>for you to register with our grant making software.<br>Please click on the "Create an account Now" button<br>before to etable. |  |

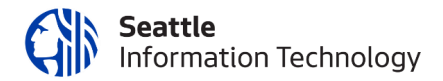

Step 3-Open the application. User can upload the document at the following stages

- 1) When the application has "Application in Progress "status
- 2) When the application has" Revisions Requested" status
- 3) When the application has "Contract Revisions" status

**Step 5**-Click on the Edit and the application edit mode is displayed.

**Step 6**-Navigate to the Document Section of the application.

a) Upload the document by clicking on + symbol.

| ease note this application requires a princip | pal letter of support.                                                         |         |
|-----------------------------------------------|--------------------------------------------------------------------------------|---------|
| Principal Letter of Support needs to show the | Principal's awareness and support of the identified Mini Grant funded project. |         |
| letter of Support                             |                                                                                | $\odot$ |
|                                               | Request Documents                                                              | $\odot$ |
|                                               | Organization Documents                                                         | Đ       |

b) The Upload Files window is displayed.

| Upload files<br>Select or drag files then start upload |      | Х      |
|--------------------------------------------------------|------|--------|
| Filename                                               | Size | Status |
| Drag files here.                                       |      | 4      |
| Add files Start upload                                 |      |        |

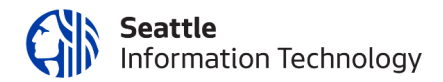

- c) Click on "Add Files" button.
- d) Your local explorer will be displayed.

| 🗯 > This PC >   | Documents >                               |
|-----------------|-------------------------------------------|
| New folder      |                                           |
| City of Seattle | Name ^                                    |
|                 | 20200806-Webex Poll Testing(1688681983865 |
|                 | Custom Office Templates                   |

- e) Select and upload the file.
- f) Click on "Start Upload"
- g) Once the upload is completed. Click on "X" and the upload files window will be closed.

Start upload

|               |     | Size       |
|---------------|-----|------------|
| Document2.pdf | W-9 | 114 KB 100 |
|               |     |            |
|               |     |            |
|               |     |            |
|               |     |            |
|               |     |            |
|               |     |            |

#### HOW DOI DOWNLOAD/SAVE A COPY OF MY APPLICATION TO MY LOCAL MACHINE?

Step 1-Open the web browser and enter https://seattle.fluxx.io/user\_sessions/new and press enter.

**Step 2**-On the Login Page, enter the login credentials.

| (             | Seattle                                                                                                    |
|---------------|----------------------------------------------------------------------------------------------------|
| Pa Welcome to | the City of Seattle's Grants Portal                                                                            |
| Login Now:    | New to the Grants Portal?                                                                                      |
| Username      | Create Your Profile                                                                                            |
| Password      | In order to be considered for funding, the first step is<br>for you to register with our grant making software |

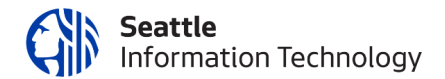

**Step 3**-Open the application. Click on the isotron to download or save the application. The application will open in the default browser view. Save it as desired.